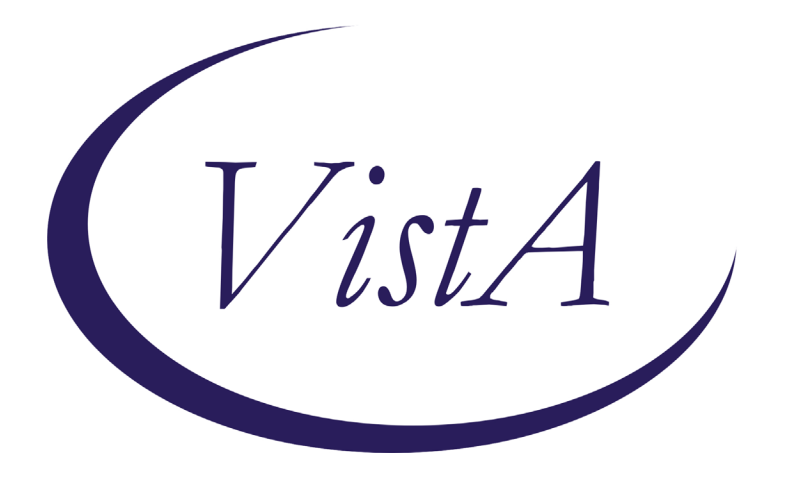

Update \_2\_0\_269

## **Clinical Reminders**

# VA-INITIAL FIVE ELEMENT MENTALHEALTH SCREEN

### **Install Guide**

December 2022

Product Development Office of Information Technology Department of Veterans Affairs

| Table of Contents |   |
|-------------------|---|
| INTRODUCTION      |   |
| INSTALL DETAILS   |   |
| INSTALL EXAMPLE   |   |
| POST INSTALLATION | 6 |

# Introduction

VHA policy requires that all Veterans new to mental health must complete an INITIAL FIVE ELEMENT MENTAL HEALTH (MH) screen, which includes 5 specific elements. Compliance reviews have shown that the elements are not always completed, either in practice or in documentation. These results are reported periodically to Congress and other stakeholders. In addition, reviews have revealed marked variation in how sites document these screens. The new template will provide a nationally standard documentation process for initial MH screens that will, by design, include the completion of all 5 of the required elements. Mandatory use of the template will reduce variation in practice and documentation across all VHA sites of care, leading to more consistent review of MH care needs and provision of care as well as better alignment with agency policy and its intent.

Any VA LIP or RN who completes an initial MH screen with Veterans can use this template. Most of the time, users will be LIPs or RNs from mental health or primary care.

Strengthening compliance with policy by providing a National template to the field will ensure Veteran's clinical needs are addressed in a timely manner and that they have resources to support engagement in care.

VHA requires same-day screening of MH concerns when these are raised. This often happens in two ways:

Scenario 1: Veteran is being seen by PCP and reports a mental health concern. The PCP either personally completes the initial MH screen as part of the assessment or provides a warm handoff to a PCMHI provider, who completes the screen as part of their assessment.

Scenario 2: Veteran contacts a clinic and asks to be seen by mental health. The responding MH LIP or RN completes the initial MH screen to assess urgency of needs, arrange for timely clinical care based on urgency, provide resources and address questions/concerns to ensure Veteran engagement in care.

UPDATE\_2\_0\_269 contains 1 Reminder Exchange entry: UPDATE\_2\_0\_269 VA-INITIAL FIVE ELEMENT MENTAL HEALTH SCREEN

The exchange file contains the following components:

### **REMINDER DIALOG LINK TYPE**

VA-MH INITIAL PERFORM C-SSRS POSITIVE NEW

### TIU TEMPLATE FIELD

VA-MH SAME DAY CLINIC PHONE VA-WORD VA-MH STAFF GUIDE

### **HEALTH FACTORS**

VA-REMINDER UPDATES [C] **VA-UPDATE 2 0 269** VA-MH INITIAL 5 ELEMENT MENTAL HEALTH SCREEN [C] VA-MH INIT MH SCREEN-URG-WARM HANDOFF VA-MH INIT MH SCREEN-URG-OTHER VA-MH-INIT MH SCRN URGENT VA-MH INIT MH SCREEN-ROUTINE-OTHER VA-MH INIT MH SCREEN-ROUTINE-FOLLOWUP VA-MH-INIT MH SCRN ROUTINE VA-MH-INIT MH SCRN EMERGENT VA-SUICIDE RISK ASSESSMENT [C] VA-SUICIDE RISK CHRONIC LOW VA-SUICIDE RISK CHRONIC INTERMEDIATE VA-SUICIDE RISK CHRONIC HIGH VA-SUICIDE RISK ACUTE LOW VA-SUICIDE RISK ACUTE INTERMEDIATE VA-SUICIDE RISK ACUTE HIGH

### **REMINDER SPONSOR**

OFFICE OF MENTAL HEALTH SERVICES

### REMINDER TERM

VA-REMINDER UPDATE\_2\_0\_269 VA-BL PRIOR SUCIDE RISK VA-BL C-SSRS DONE TODAY VA-C-SSRS DONE TODAY POSITIVE QUESTION 8 VA-C-SSRS DONE TODAY POSITIVE QUESTION 5 VA-C-SSRS DONE TODAY POSITIVE QUESTION 4 VA-C-SSRS DONE TODAY POSITIVE QUESTION 3 VA-C-SSRS DONE SAME DAY POSITIVE QUESTION 8 VA-C-SSRS DONE SAME DAY POSITIVE QUESTION 5 VA-C-SSRS DONE SAME DAY POSITIVE QUESTION 5 VA-C-SSRS DONE SAME DAY POSITIVE QUESTION 3 VA-BL C-SSRS DONE SAME DAY POSITIVE

#### **REMINDER DEFINITION**

VA-BL C-SSRS DONE TODAY POSITIVE VA-BL C-SSRS DONE SAME DAY POSITIVE

HEALTH SUMMARY TYPE

VA-CSRE RISK 24 HOURS

HEALTH SUMARY OBJECTS VA-CSRE RISK 24 HOURS (TIU)

TIU DOCUMENT DEFINITION VA-CSRE RISK 24 HOURS

### **REMINDER DIALOG**

VA-MH INITIAL FIVE ELEMENT MENTAL HEALTH SCREEN

### **Install Details**

This update is being distributed as a web host file. The address for the host file is: https://REDACTED/UPDATE\_2\_0\_269.PRD

The file will be installed using Reminder Exchange, programmer access is not required.

Installation:

=============

This update can be loaded with users on the system. Installation will take less than 5 minutes.

### **Install Example**

To Load the exchange file, use LWH. The URL is https://REDACTED /UPDATE\_2\_0\_269.PRD

|     | o or the dar en or or the o   |          |                   | 10/00/202000110    |
|-----|-------------------------------|----------|-------------------|--------------------|
| +   | + Next Screen - Prev          | Screen ? | ? More Actions    | >>>                |
| CFE | Create Exchange File Entry    | LHF      | Load Host File    |                    |
| CHF | Create Host File              | LMM      | Load MailMan Mess | age                |
| CMM | Create MailMan Hessage        | LR       | List Reminder Def | initions           |
| DFE | Delete Exchange File Entry    | LWH      | Load Web Host Fil | e                  |
| IFE | Install Exchange File Entry   | RI       | Reminder Definiti | on Inquiry         |
| IH  | Installation History          | RP       | Repack            |                    |
| Sel | ect Action: Next Screen// LWH | Load Web | Host File         |                    |
| Inp | it the URL for the .prd file: | https:// |                   | UPDATE 2 0 269.PRD |
|     |                               |          |                   |                    |

If you use LWH and it works, you will see something like this message. Make sure the file was loaded successfully.

https://

/UPDATE\_2\_0\_269.PRD successfully loaded.

Search and locate an entry titled UPDATE\_2\_0\_269 VA-INITIAL FIVE ELEMENT MENTAL HEALTH SCREEN in reminder exchange.

| +Item                   | Entry                                                                                      | Source               |                  | Date Packed |     |
|-------------------------|--------------------------------------------------------------------------------------------|----------------------|------------------|-------------|-----|
| 546                     | UPDATE_2_0_269 VA-INITIAL                                                                  |                      | _                |             | . 3 |
|                         | FIVE ELEMENT MENTAL HEALTH                                                                 |                      |                  |             |     |
|                         | SCREEN                                                                                     |                      |                  |             |     |
| 547                     | UPDATE_2_0_27 VA-CHOICE                                                                    |                      |                  |             |     |
|                         | DIALOGS                                                                                    |                      |                  |             |     |
| 548                     | UPDATE_2_0_271                                                                             |                      |                  |             |     |
|                         | VA-PNEUMOCOCCAL UPDATE                                                                     |                      |                  |             |     |
| 549                     | UPDATE_2_0_28                                                                              |                      |                  |             |     |
|                         | VA-MENINGOCOCCAL IMMUNIZATIONS                                                             |                      |                  |             |     |
| 550                     | UPDATE_2_0_29 VA-HOMELESSNESS                                                              |                      |                  |             |     |
| +                       | + Next Screen - Prev Screen                                                                | ?? More              | Actions          |             | >>> |
| CFE C                   | reate Exchange File Entry                                                                  | LHF Load             | Host File        |             |     |
| CHF C                   | reate Host File                                                                            | LMM Load             | MailMan Messag   | e           |     |
| CHM C                   | reate MailMan Message                                                                      | LWH Load             | Web Host File    |             |     |
| DFE D                   | elete Exchange File Entry                                                                  | RI Remi              | inder Definition | Inquiry     |     |
| IFE I                   | nstall Exchange File Entry                                                                 | RP Repa              | ick              |             |     |
| IH I                    | nstallation History                                                                        |                      |                  |             |     |
| Select                  | Action: Next Screen// IFE Inst                                                             | all Exchan           | ige File Entry   |             |     |
| Enter                   | a list or range of numbers (1-901                                                          | ): 546               |                  |             |     |
| IH I<br>Select<br>Enter | nstallation History<br>Action: Next Screen// IFE Inst<br>a list or range of numbers (1-901 | all Exchar<br>): 546 | nge File Entry   |             |     |

At the <u>Select Action</u> prompt, enter <u>IFE</u> for Install Exchange File Entry Enter the number that corresponds with your entry titled UPDATE\_2\_0\_269 VA-INITIAL FIVE ELEMENT MENTAL HEALTH SCREEN (*in this example it is entry 546, it will vary by site*) that is dated 09/30/2022.

| Component                                                                                                    | Category E            | xists |
|----------------------------------------------------------------------------------------------------|-----------------------|-------|
| Source:<br>Date Packed:<br>Package Version: 2.0P71                                                                                        |                       |       |
| Description:<br>The following Clinical Reminder items were selected<br>REMINDER DIALOG<br>VA-MH INITIAL FIVE ELEMENT MENTAL HEALTH SCREEN | for packing:          |       |
| REMINDER TERM<br>VA-REMINDER UPDATE_2_0_269                                                                                               |                       |       |
| Keywords:                                                                                                    |                       |       |
| Components:                                                                                                    |                       |       |
| + Enter ?? for more actions<br>IA Install all Components IS Instal<br>Select Action: Next Screen// IA                                     | l Selected Component  | >>>   |
| At the <b>Select Action</b> prompt, type <mark>IA</mark> for Install all Comp                                                             | onents and hit enter. |       |

For all new entries in any category you will choose I to Install

### Skip any items you are prompted to overwrite.

You will then be prompted to install the first dialog component. You will choose IA to install all even though some items will already have an X to indicate they exist. Packed reminder dialog: VA-MH INITIAL FIVE ELEMENT MENTAL HEALTH SCREEN [NATIONA

| Item   | Seq. Dialog Findings                                                            | Туре В           | Exists |  |  |  |  |  |
|--------|---------------------------------------------------------------------------------|------------------|--------|--|--|--|--|--|
| 1      | VA-MH INITIAL FIVE ELEMENT MENTAL HEALTH SCREEN                                 | dialog           |        |  |  |  |  |  |
|        |                                                                                 |                  |        |  |  |  |  |  |
| 2      | 5 VA-MH INITIAL MENTAL HEALTH SCREEN VERSION                                    | element          |        |  |  |  |  |  |
|        | Finding: *NONE*                                                                 |                  |        |  |  |  |  |  |
|        |                                                                                 |                  |        |  |  |  |  |  |
| 3      | 10 VA-MH INITIAL SCREEN NOTE                                                    | element          |        |  |  |  |  |  |
|        | Finding: *NONE*                                                                 |                  |        |  |  |  |  |  |
| 4      | 20 VA MU INITIAL CODEEN VETEDAN NEEDO                                           | alamant          |        |  |  |  |  |  |
| 4      | SU VA-MH INITIAL SCREEN VETERAN NEEDS                                           | erement          |        |  |  |  |  |  |
| 5      | PXRM COMMENT                                                                    | prompt           | x      |  |  |  |  |  |
| Ŭ      |                                                                                 | prompe           |        |  |  |  |  |  |
| 6      | 35 VA-GP MH TRIAGE SUICIDE SCREENING                                            | group            |        |  |  |  |  |  |
|        | Finding: *NONE*                                                                 | 0 1              |        |  |  |  |  |  |
| 7      | 35.5 VA-GP MH INITIAL PERFORM C-SSRS                                            | group            |        |  |  |  |  |  |
| +      | + Next Screen - Prev Screen ?? More Actions                                     |                  |        |  |  |  |  |  |
| DD     | Dialog Details DT Dialog Text IS                                                | Install Selected |        |  |  |  |  |  |
| DF     | Dialog Findings DU Dialog Usage QU (                                            | Quit             |        |  |  |  |  |  |
| DS     | Dialog Summary IA Install All                                                   |                  |        |  |  |  |  |  |
| Selec  | t Action: Next Screen// IA                                                      |                  |        |  |  |  |  |  |
| At the | At the Select Action prompt, type IA to install the dialog – VA-MH INITIAL FIVE |                  |        |  |  |  |  |  |

### ELEMENT MENTAL HEALTH SCREEN

Install reminder dialog and all components with no further changes: Y//ES

| Pack                   | ed reminder dialog: VA-MH INITIAL FIVE ELEMENT MENTAL                                                                                   | HEALTH SCREEN           | [NATIONA |
|------------------------|----------------------------------------------------------------------------------------------------|-------------------------|----------|
| VA-M                   | I INITIAL FIVE ELEMENT MENTAL HEALTH SCREEN (reminder                                                                                   | dialog) instal          | led from |
| Ite                    | n Seq. Dialog Findings                                                                                                    | Туре                    | Exists   |
| 1                      | VA-MH INITIAL FIVE ELEMENT MENTAL HEALTH SCREEN                                                                                         | dialog                  | Х        |
| 2                      | 5 VA-MH INITIAL MENTAL HEALTH SCREEN VERSION<br>Finding: *NONE*                                                                         | element                 | х        |
| 3                      | 10 VA-MH INITIAL SCREEN NOTE<br>Finding: *NONE*                                                                                         | element                 | х        |
| 4                      | 30 VA-MH INITIAL SCREEN VETERAN NEEDS                                                                                                   | element                 | x        |
| 5                      | PXRM COMMENT                                                                                                    | prompt                  | x        |
| 6                      | 35 VA-GP MH TRIAGE SUICIDE SCREENING<br>Finding: *NONE*                                                                                 | group                   | х        |
| 7                      | 35.5 VA-GP MH INITIAL PERFORM C-SSRS                                                                                                    | group                   | x        |
| +                      | + Next Screen - Prev Screen ?? More Actions                                                                                             |                         |          |
| DD<br>DF<br>DS<br>Sele | Dialog Details DT Dialog Text IS<br>Dialog Findings DU Dialog Usage QU O<br>Dialog Summary IA Install All<br>ct Action: Next Screen// Q | Install Selecte<br>Duit | d        |

When the dialog has completed installation, you will then be returned to this screen. At the **Select Action** prompt, type **Q**.

| Component                                                              | Category                                 | Exists |
|------------------------------------------------------------------------|------------------------------------------|--------|
| Source:<br>Date Packed:                                                |                                          |        |
| Package Version: 2.0P71                                                |                                          |        |
| Description:                                                           |                                          |        |
| The following Clinical Reminder items were selected                    | for packing:                             |        |
| REMINDER DIALOG                                                        |                                          |        |
| VA-MH INITIAL FIVE ELEMENT MENTAL HEALTH SCREEN                        |                                          |        |
| REMINDER TERM<br>VA-REMINDER UPDATE_2_0_269                            |                                          |        |
| Keywords:                                                              |                                          |        |
| Components:                                                            |                                          |        |
| + + Next Screen - Prev Screen ?? More Ac                               | tions                                    | >>>    |
| IA Install all Components IS Install<br>Select Action: Next Screen// 0 | Selected Component                       |        |
| You will then be returned to this screen. At the Select Ac             | <b>tion</b> prompt, type <mark>Q.</mark> |        |

Install complete.

### Post Installation

### 1. Setup of Note Title.

The note title to create to associate with this template is: **INITIAL FIVE ELEMENT MENTAL HEALTH SCREEN** 

VHA Enterprise Standard Title: MENTAL HEALTH NOTE

# You can add these to your document class where mental health progress notes are located.

**Note:** Comprehensive information on Creating new Document Classes and Titles can be found beginning on page 54 of the TIU/ASU Implementation Guide at the following link: <u>http://www.va.gov/vdl/documents/Clinical/CPRS-</u> <u>Text Integration Utility (TIU)/tiuim.pdf</u>

- 2. Make the Dialog templates available to be attached to a Personal or Shared templates or to be able to attach the dialog to a progress note title. Select Reminder Managers Menu <TEST ACCOUNT> Option: CP CPRS Reminder Configuration
  - CA Add/Edit Reminder Categories
  - CL CPRS Lookup Categories
  - CS CPRS Cover Sheet Reminder List
  - MH Mental Health Dialogs Active
  - PN Progress Note Headers
  - RA Reminder GUI Resolution Active

### TIU TIU Template Reminder Dialog Parameter

- DEVL Evaluate Coversheet List on Dialog Finish
- DL Default Outside Location
- PT Position Reminder Text at Cursor
- LINK Link Reminder Dialog to Template
- TEST CPRS Coversheet Time Test
- NP New Reminder Parameters
- GEC GEC Status Check Active
- WH WH Print Now Active

Select CPRS Reminder Configuration <TEST ACCOUNT> Option: **TIU** TIU Template Reminder Dialog Parameter

Reminder Dialogs allowed as Templates may be set for the following:

- 1 User USR [choose from NEW PERSON]
- 3 Service SRV [choose from SERVICE/SECTION]
- 4 Division DIV [SALT LAKE CITY]
- 5 System SYS [NATREM.FO-SLC.MED.VA.GOV]

Enter selection: **5** Choose the appropriate number for your site. Your site may do this by System or other levels. The example below uses SYSTEM level. Setting Reminder Dialogs allowed as Templates for System: NATREM.FO-

### SLC.MED.VA.GOV

Select Display Sequence: ?

388 VA-COVID-19 TELEPHONE FOLLOW-UP

389 VA-SRA-CONSULT RESPONSE (D)

When you type a question mark above, you will see the list of #'s (with dialogs) that are already taken. Choose a number **NOT** on this list. For this example, 390 is not present so I will use 490.

Select Display Sequence: 490

Are you adding 490 as a new Display Sequence? Yes// YES

Display Sequence: 490// <Enter> 490

Clinical Reminder Dialog: VA-MH INITIAL FIVE ELEMENT MENTAL HEALTH SCREEN reminder dialog NATIONAL

...OK? Yes// <mark><Enter></mark> (Yes)

### 3. Associate the reminder dialogs with the note title in CPRS

a. In CPRS, open the Template Editor, expand Document Titles, select the appropriate folder (if applicable), then click New Template (top right-hand corner).

| Edit Action Tools<br>Shared Templates                                                                                                    |                       | Personal Templates |            | Shared Template Pro                                                                                                    | New Template<br>perties                                                                                                    |
|----------------------------------------------------------------------------------------------------|-----------------------|--------------------|------------|----------------------------------------------------------------------------------------------------|----------------------------------------------------------------------------------------------------|
| TOMS BDILERPLATE     TOMS NTRT 3     TOMS NTRT 3     VA TEST* MH Abbreviated Assessment     VA-HATERNITY CARE COORDINATION     VA-HATERNITY CARE COORDINATION     VA-HATERNITY CARE COORDINATION     VA-HATERNITY CARE COORDINATION     VALONDE PRESCRIBING     PODIATRY PAVE FOOT EXAM     PATIENT RECORD FLAG CATEGORY I - HIGH RISK FC     SUICIDE PREVENTION HIGH RISK FLAG CONSULT RI     INITIAL FIVE ELEMENT MENTAL HEALTH SCREEN     Procedure Reasons for Request | JR SUICIDE<br>ESPONSE | Copy               |            | Template Type:<br>Reminder Dialog<br>☑ Agtive<br>Hide Iseas in<br>Templates<br>Drager<br>I Egolude hom<br>Group Bolleplate<br>0 \$ Number of BB | Construction of the index of the index |
| Hide Inactive INITIAL FIVE ELEMENT MENTAL HEALTH SCREE                                                                                                    | n 🔶 🐺 Delete 🗙        | Hide Inactive      | 1 Delete X |                                                                                                    |                                                                                                    |
|                                                                                                    |                       |                    |            |                                                                                                    |                                                                                                    |
| Edit Shared Templates                                                                                                    |                       |                    |            | OK.                                                                                                    | Cancel Acoly                                                                                                    |

Type in the following information:

Name: INITIAL FIVE ELEMENT MENTAL HEALTH SCREEN Template Type: Reminder Dialog

Reminder Dialog: VA-MH INITIAL FIVE ELEMENT MENTAL HEALTH SCREEN Next, type in the Associated Title name – INITIAL FIVE ELEMENT MENTAL HEALTH SCREEN – then click Apply. b. In addition to setting up the document title, you can also add this template to your shared templates folder to make it easy for your staff to incorporate into their existing notes/processes. Review with your MH staff to identify the best place within shared templates to add it.

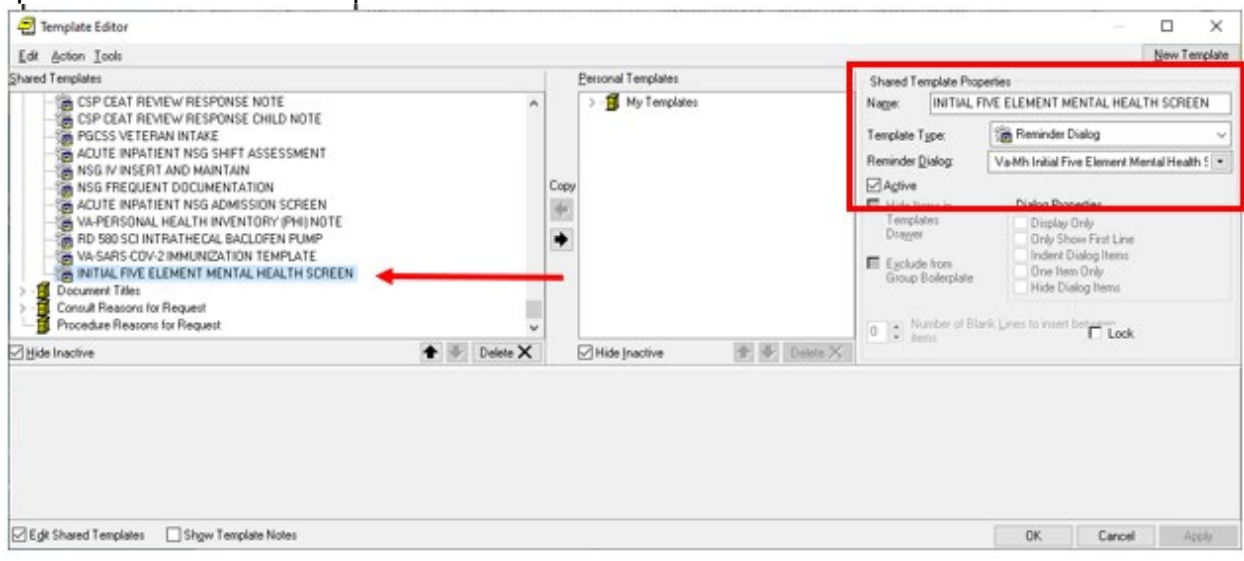

Type in the following information:

Name: INITIAL-FIVE ELEMENT MENTAL HEALTH SCREEN Template Type: Reminder Dialog Reminder Dialog: VA-MH INITIAL FIVE ELEMENT MENTAL HEALTH SCREEN

### 4. UPDATE TIU TEMPLATE FIELD:

Using the Template field editor in CPRS, edit the template field names VA-MH SAME DAY CLINIC PHONE.

Replace the characters "(\*\*\*)\*\*\*-\*\*\*\* EXT XXX" with the phone number for your facility's mental health services number.

| 🔁 Template Field Editor                                                                                                    |                                                                                                    |                                                                |                                                                                  | _                     |                     | ×   |
|----------------------------------------------------------------------------------------------------|----------------------------------------------------------------------------------------------------|----------------------------------------------------------------|----------------------------------------------------------------------------------|-----------------------|---------------------|-----|
| Action                                                                                                    |                                                                                                    |                                                                | Delete                                                                           | Сору                  | Ne                  | ew  |
| Template Fields<br>VA-MH SAME DAY CLINIC PHONE<br>VA-MH SAME DAY CLINIC PHONE                                                                                                    | ^                                                                                                    | Name:<br>Type:                                                 | VA-MH SAME DAY CLINIC I                                                          | PHONE                 | xt Len:             |     |
| 0-12 CMB<br>0-5 MINI-COG SCORE<br>00 EDIT BOX 12<br>00 EDIT BOX 24<br>00 EDIT BOX 30 REQ<br>00 EDIT BOX 40X60<br>00 EDIT BOX 40X60<br>00 EDIT BOX 40X60<br>00 EDIT BOX 70X5<br>00 EDIT BOX 8<br>00 EDIT 12R<br>000 TEXT70<br>2##<br>3 CHAR<br>3DP ADV SURG PLAN-GRAFT DATA<br>3DP ADV SURG PLAN-GRAFT SEG RECON (1-6)<br>3DP ADV SURG PLAN-GRAFT TYPE<br>3DP ADV SURG PLAN-GRAFT TYPE<br>3DP ADV SURG PLAN-GRAFT TYPE<br>3DP ADV SURG PLAN-MEDICAL DATA<br>3DP ADV SURG PLAN-MULTIPLE SELECTIONS POSSIBLE | Combo Bo<br>Combo Bo<br>Edit Box<br>Edit Box<br>Edit Box<br>Edit Box<br>Edit Box<br>Word Proc<br>* Edit Box<br>Word Proc<br>* Edit Box<br>Edit Box<br>Number<br>* Edit Box<br>Number<br>* Edit Box<br>Poto<br>Number<br>* Edit Box<br>Edit Box<br>Number<br>* Edit Box<br>* Edit Box<br>Edit Box<br>* Edit Box<br>Edit Box<br>* Edit Box<br>* Edit Box<br>Edit Box<br>* Edit Box<br>Edit Box<br>* Edit Box<br>* Edit Box | Line: 1<br>Col: 24<br>LM Text:<br>Misce<br>Ina<br>Re<br>Notes: | (****) ***- **** EXT XXX  Ilaneous ctive Separate Lines quired Exclude From Note | X<br>Indent<br>Indent | Field: 0<br>Text: 0 |     |
| Hide Inactive Fields * Indicates a Required Field                                                                                                    |                                                                                                    | Previe                                                         | w OK                                                                             | Cancel                | Ap                  | ply |

If your site is integrated, you can change the type to a combo, check box or radio buttons and add multuple lines of phone numbers.

5. Add local referral order/menu for Mental Health to the reminder dialog element, using the Reminder Dialog Manager Menu, DI Reminder Dialogs, Change View to Element and then search for and edit the following reminder dialog element VA-MH INITIAL NEEDS FOLLOW UP ARRANGED and add your quick order or menu as an additional finding.